# **Cortellis Competitive Intelligence**

### 特定の治療領域における最高開発段階を指定して医薬品を探す

Advanced Searchでは、治療領域、開発段階、国、企業、日付をリンクさせた詳細な医薬品パイプライン検索を行うことができます。さらに、特定の疾患の最高開発段階を指定することもできます。ここでは例として、「喘息における現在の最高開発段階がPhase2である医薬品」を探します。

| Search Cortellis Advanced search   Structure sea                              | arch   Search history                                                                                                    |                                                                                                    | Ind                                                                                                    | ex Q Full Te                                                                                                    | ext Q              |      | Quick Searchの下にある、Advanced Searchの<br>リンクをクリックします。                                                           |
|-------------------------------------------------------------------------------|----------------------------------------------------------------------------------------------------|----------------------------------------------------------------------------------------------------|----------------------------------------------------------------------------------------------------|----------------------------------------------------------------------------------------------------|--------------------|------|----------------------------------------------------------------------------------------------------|
|                                                                               |                                                                                                    |                                                                                                    |                                                                                                    |                                                                                                    |                    | 2    | Drugsのタブを選択します。                                                                                              |
| 2<br>Drugs Patents                                                            | Literature Clinical Trial                                                                                                    | is Deats                                                                                                    |                                                                                                    |                                                                                                    | Structure Search 👻 | 3    | ドロップダウンメニューより検索項目としてCurrent<br>Development Statusを選択します。                                                     |
| Company Country/Territory                                                     | thma<br>e 2 Clinical                                                                                                    |                                                                                                    |                                                                                                    |                                                                                                    |                    |      | ※Current Development Statusでは、現在の開<br>発ステータスを、疾患、ステータス、企業、国、日付をそ<br>れぞれリンクさせて検索をすることができます                    |
| Link to highest status                                                        |                                                                                                    |                                                                                                    |                                                                                                    |                                                                                                    |                    |      | ここでは、IndicationにAsthmaを、<br>StatusにPhase 2 Clinicalを入力します。                                                   |
| [AND v]     [Select v]       Add an additional search field                   |                                                                                                    |                                                                                                    |                                                                                                    |                                                                                                    | Reset              | 4    | 「Link to highest status」にチェックを入れて、検<br>索します。                                                                 |
| Report Type Results Our Progs (57) Refine Search Search Search Search Results | I for ' Current Development Status ( Indica<br>page: 10 v Sortby: Laut Change Date<br>me Other Drug Nam<br>ABEV-066; Bi-G<br>Skylari; risanik<br>risanikizumab-c | tion (Asthma) Status (Phase 2 Clinical ) Link to h<br>Odest v Order Cal<br>Order Cal<br>Order Cal | ghest status ) *<br>Active Companies<br>Filtes: (0)<br>Abdive inc; Bochringer<br>Ingelheim International GmbH | First         Previous         1         2           Therapy Area         Filters: [0]         Respiratory, Musculoskeletal; Immune; Gastrointextinal; Dermatologic | C C Mar Int        | 5    | 検索結果画面が表示されます。<br>※画面右上にあるViewの切り替えボタンでCurrent<br>Development Status Viewを選択すると、現在の<br>開発段階の一覧をブラウズすることができます |
| 【Link to high<br>Asthmaの最高<br>この場合、Asthr                                      | est status】<br>開発段階がPl<br>naの最高開発                                                                                                    | にチェックを入れ<br>hase2である医<br>発段階がPhase                                                                                                    | れた検索<br>薬品のリスト<br>2であれば、                                                                                      | ・が検索結<br>他の治療                                                                                                    | 課として表示<br>領域の開発    |      | tす。<br>よ問われません。                                                                                              |
| TRN-157                                                                       |                                                                                                    |                                                                                                    |                                                                                                    |                                                                                                    |                    |      |                                                                                                    |
| Company Theron Pharmaceuticals Inc                                            | Indication<br>Chronic obstructive pulr                                                                                                    | Coun<br>monary disease US                                                                                                    | try/Territory                                                                                                 | Development Status                                                                                                    | •                  |      |                                                                                                    |
| Theron Pharmaceuticals Inc                                                    | Asthma                                                                                                    | US                                                                                                    |                                                                                                    | Phase 2 Clinical                                                                                                    |                    |      |                                                                                                    |
| ある国でAsthm                                                                     | iaがPhase2                                                                                                    | であっても、他の                                                                                                    | D国でAsth                                                                                                    | maがPh                                                                                                    | ase3以上で            | である[ | 医薬品はヒットしてきません。                                                                                               |
| timapiprant.<br>Company                                                       | Indication                                                                                                    | Country/Territory                                                                                                    | Developmen                                                                                                    | t Status                                                                                                    |                    |      |                                                                                                    |
| Chiesi Farmaceutici SpA                                                       | Atopic dermatitis                                                                                                    | Europe                                                                                                    | Phase 2 Clini                                                                                                 | cal                                                                                                    |                    |      |                                                                                                    |
| Chiesi Farmaceutici SpA                                                       | Allergic rhinitis                                                                                                    | Austria                                                                                                    | Phase 2 Clini                                                                                                 | cal                                                                                                    |                    |      |                                                                                                    |
| Oxagen Ltd                                                                    | Allergic rhinitis                                                                                                    | Austria                                                                                                    | Phase 2 Clini                                                                                                 | cal                                                                                                    |                    |      |                                                                                                    |
| Eleventa                                                                      | Allergy                                                                                                    | Russian Federation                                                                                                    | Preclinical                                                                                                   |                                                                                                    |                    |      |                                                                                                    |
| Oxagen Ltd                                                                    | Allergy                                                                                                    | UK                                                                                                    | Phase 2 Clini                                                                                                 | cal                                                                                                    |                    |      |                                                                                                    |
| Oxagen Ltd                                                                    | Allergic conjunctivitis                                                                                                    | UK                                                                                                    | Phase 2 Clini                                                                                                 | cal                                                                                                    |                    |      |                                                                                                    |
| Oxagen Ltd                                                                    | Eosinophilic esophagitis                                                                                                    | Switzerland                                                                                                    | Phase 2 Clini                                                                                                 | cal                                                                                                    |                    |      |                                                                                                    |
| Eleventa                                                                      | Asthma                                                                                                    | Russian Federation                                                                                                    | Phase 2 Clini                                                                                                 | cal                                                                                                    |                    |      |                                                                                                    |
| Chiesi Farmaceutici SpA                                                       | Asthma                                                                                                    | TIK CONTRACTOR                                                                                                    | Dhace 2 Clini                                                                                                 | ral                                                                                                    |                    |      |                                                                                                    |
|                                                                               |                                                                                                    |                                                                                                    |                                                                                                    |                                                                                                    |                    |      |                                                                                                    |

© 2021 Clarivate. Clarivate and its logo, as well as all other trademarks used herein are trademarks of their respective owners and used under license.

## Clarivate"

#### (参考)【特定の疾患の最高開発段階と、医薬品全体の最高開発段階の両方を限定したい場合】

| Drugs Patents Li                                              | iterature Clinical Trials Deals              |                                         | Structure Search 💌                   | Advanced Search Drugsから検索式を入力します                |
|---------------------------------------------------------------|----------------------------------------------|-----------------------------------------|--------------------------------------|-------------------------------------------------|
| Current Development Status 🗸                                  |                                              |                                         | ۷                                    | STEP1                                           |
| Indication                                                    |                                              |                                         | X                                    | Current Development Statusにおいて                  |
| Status Phase 2 Clin                                           | nical                                        |                                         | X                                    | <ul> <li>Indication=Asthma</li> </ul>           |
| Company                                                       |                                              |                                         |                                      | <ul> <li>Status=Phase 2 Clinical</li> </ul>     |
| Country/Territory                                             |                                              |                                         |                                      | <ul> <li>Link to highest statusにチェック</li> </ul> |
| Link to highest status                                        |                                              |                                         |                                      |                                                 |
|                                                               |                                              |                                         |                                      | STEP2                                           |
| AND V Highest Status V Phase                                  | e <u>2 Clinical</u>                          |                                         | X                                    | Highest Phase=Phase 2 Clinicalに限定               |
| AND V Solect V                                                |                                              |                                         |                                      |                                                 |
|                                                               |                                              |                                         | Neset SHARCH                         | ※ STEP2は、検索結果一覧のフィルターからでも同じく限<br>定可能です。         |
| Asthmaの最高開発                                                   | 段階がPhase2であり、か                               | つ、医薬品全体                                 | sの最高開発段階がPha                         | se2である医薬品がヒットします。                               |
| <u>RP-3128</u>                                                |                                              |                                         |                                      |                                                 |
| Company                                                       | Indication                                   | Country/Territory                       | Development Status                   |                                                 |
| Rhizen Pharmaceuticals SA                                     | Psoriasis                                    | Switzerland                             | Preclinical                          |                                                 |
| Incozen Therapeutics Pvt Ltd                                  | Rheumatoid arthritis                         | India                                   | Discovery                            |                                                 |
| Rhizen Pharmaceuticals SA                                     | Rheumatoid arthritis                         | Switzerland                             | Discovery                            |                                                 |
| Rhizen Pharmaceuticals SA                                     | Asthma                                       | Switzerland                             | Phase 2 Clinical                     |                                                 |
| Incozen Therapeutics Pvt Ltd                                  | Respiratory tract inflammation               | India                                   | Discovery                            |                                                 |
| Rhizen Pharmaceuticals SA                                     | Respiratory tract inflammation               | Switzerland                             | Discovery                            |                                                 |
| REGN-1908-1909 Company Regeneron Pharmaceuticals Inc          | Indication<br>Allergic rhinitis              | Country/Terr                            | itory Development Status Preclinical |                                                 |
| Regeneron Pharmaceuticals Inc                                 | egeneron Pharmaceuticals Inc Allergy         |                                         | Phase 2 Clinical                     |                                                 |
| Regeneron Pharmaceuticals Inc                                 | generon Pharmaceuticals Inc Allergy          |                                         | No Development Reporte               | ed                                              |
| Regeneron Pharmaceuticals Inc                                 | Allergy                                      | New Zealand                             | No Development Reporte               | ed                                              |
| Regeneron Pharmaceuticals Inc                                 | Allergy                                      | US                                      | Phase 3 Clinical                     |                                                 |
| Regeneron Pharmaceuticals Inc                                 | Allergic conjunctivitis                      | US                                      | Preclinical                          |                                                 |
| Regeneron Pharmaceuticals Inc                                 | Asthma                                       | France                                  | Phase 2 Clinical                     |                                                 |
|                                                               |                                              |                                         |                                      |                                                 |
|                                                               |                                              | · · · · · · · · · · · · · · · · · · ·   |                                      |                                                 |
| 【特定疾患と(最高<br>Cortellisでは、複数<br>各検索条件でヒットす                     | 局) 開発段階とを限定し<br>の条件を組み合わせるこ<br>するレポートは次のとおりて | した検索】まとめ<br>とにより、詳細 <sup>っ</sup><br>ごす。 | か<br>なパイプライン検索をする                    | ことができます。                                        |
| 検索条件                                                          | Asthmaが                                      | Phase2 他                                | の疾患がPhase3以上                         | AsthmaがPhase3以上                                 |
| Asthma + Phase 2                                              | Yes                                          | Yes                                     | 5                                    | Yes                                             |
| Asthma + Phase 2<br>+ Link to highest s                       | Yes                                          | Yes                                     | 5                                    | No                                              |
| Asthma + Phase 2<br>+ Link to highest s<br>+ Highest Status P | status Yes<br>Phase 2                        | No                                      |                                      | Νο                                              |
|                                                               |                                              |                                         |                                      |                                                 |

### 【製品に関する問い合わせ】 クラリベイト カスタマーケア (<u>ts.support.jp@clarivate.com</u>)

© 2021 Clarivate. Clarivate and its logo, as well as all other trademarks used herein are trademarks of their respective owners and used under license.